# OTURUM OLUŞTURMAK

BLACKBOARD Eğitmen hlavuzu

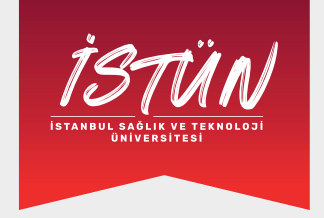

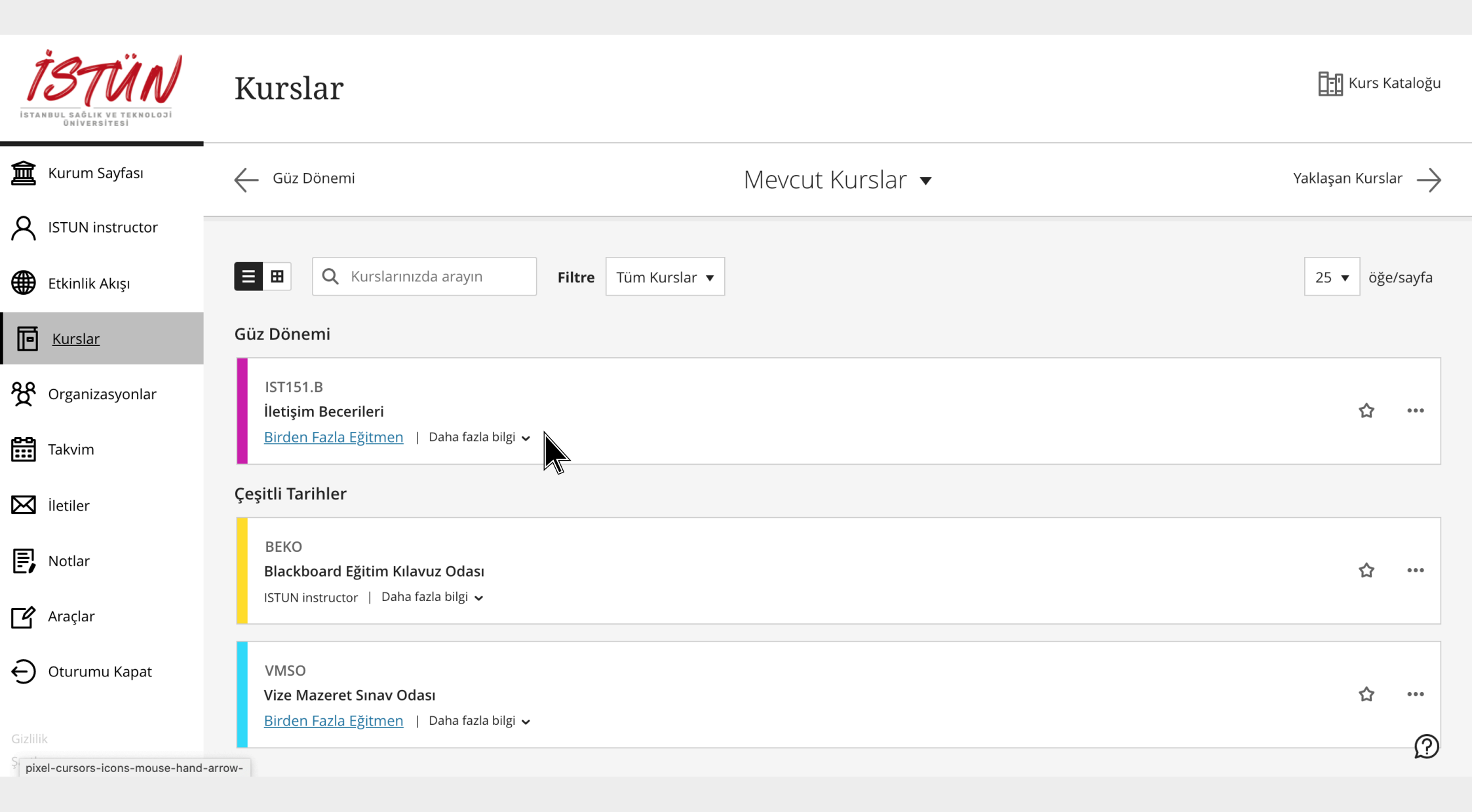

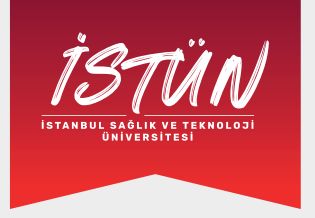

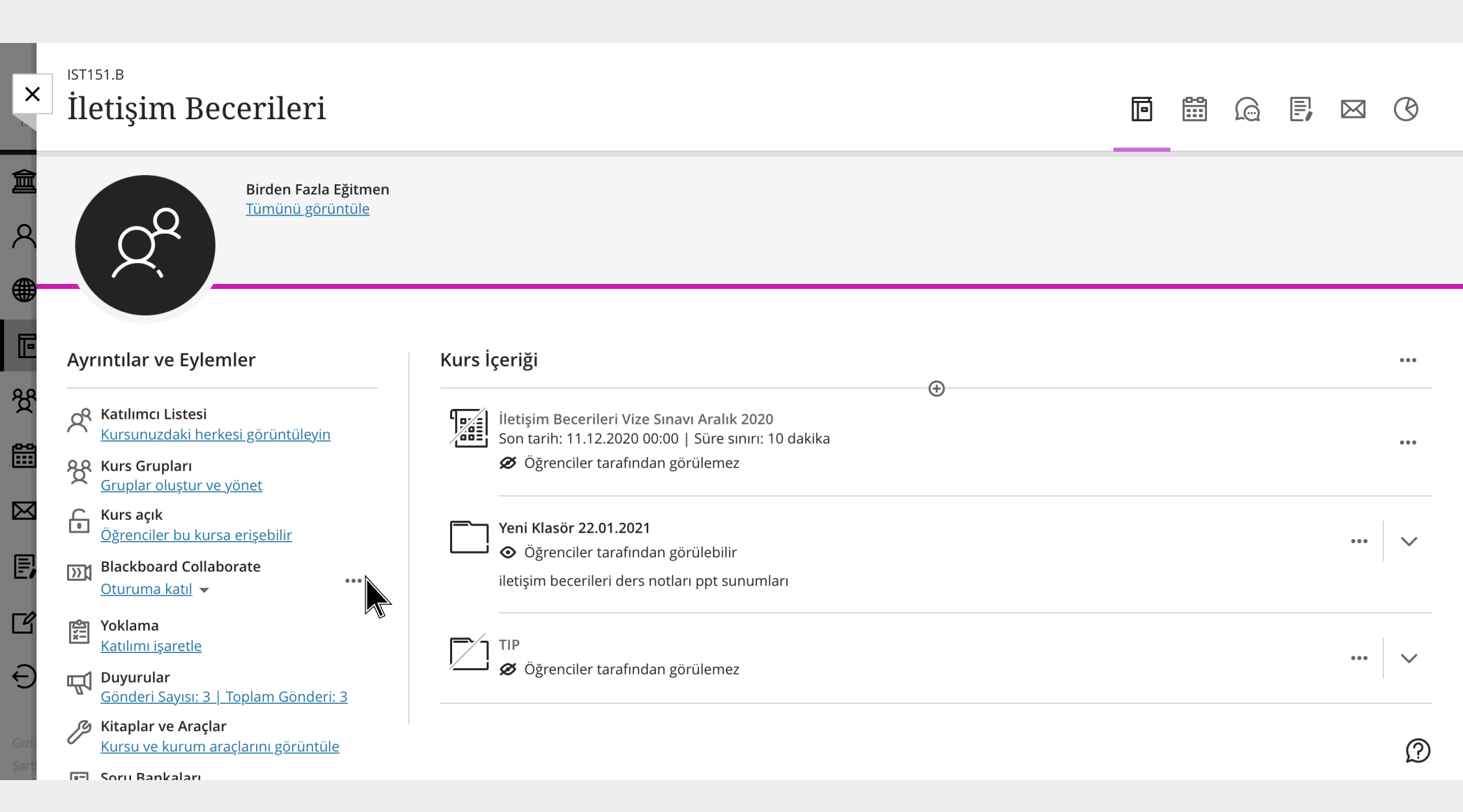

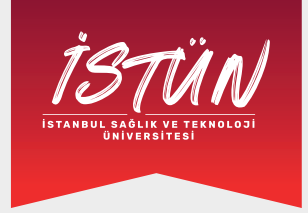

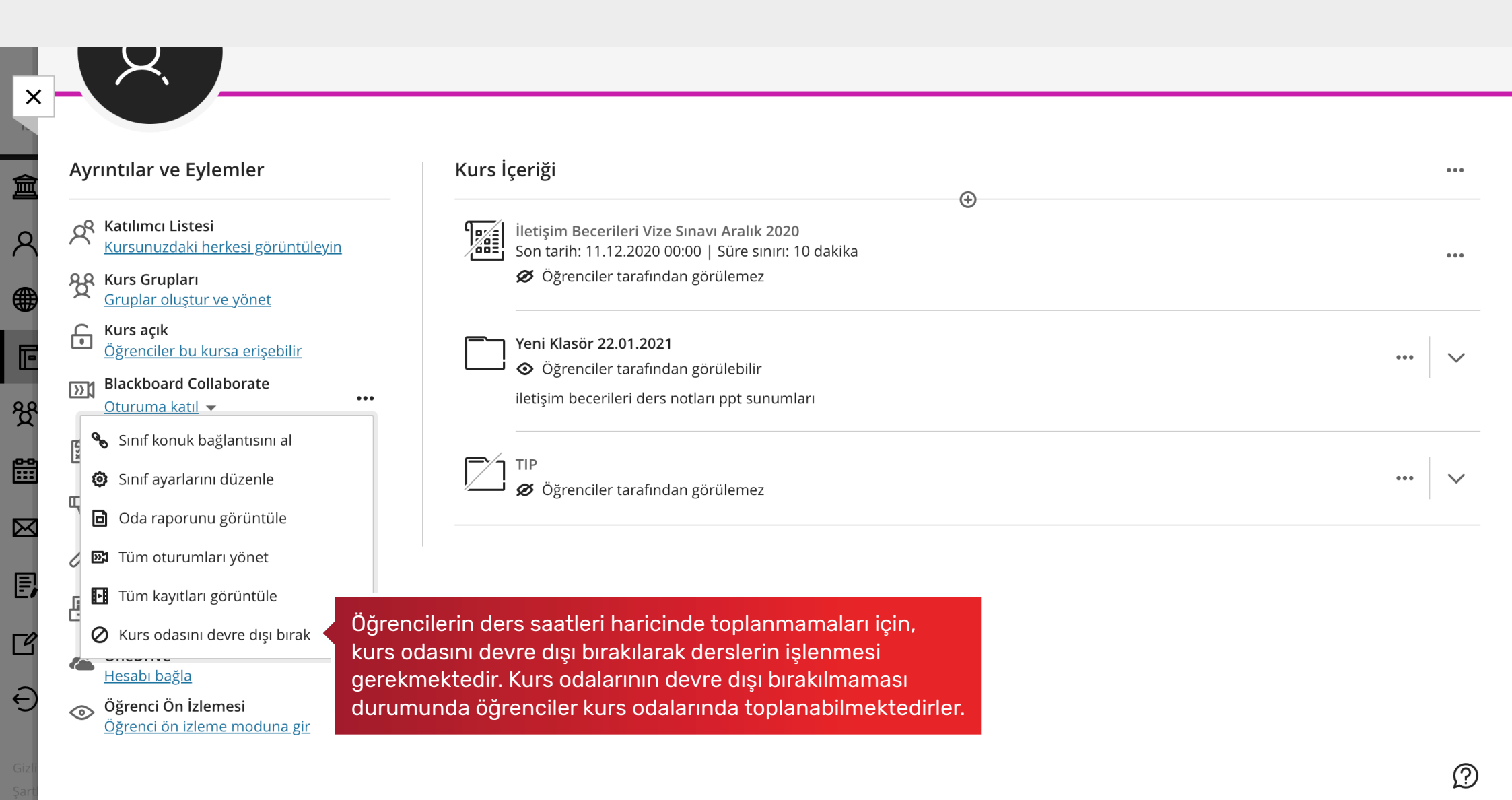

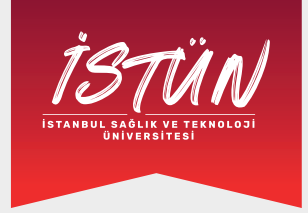

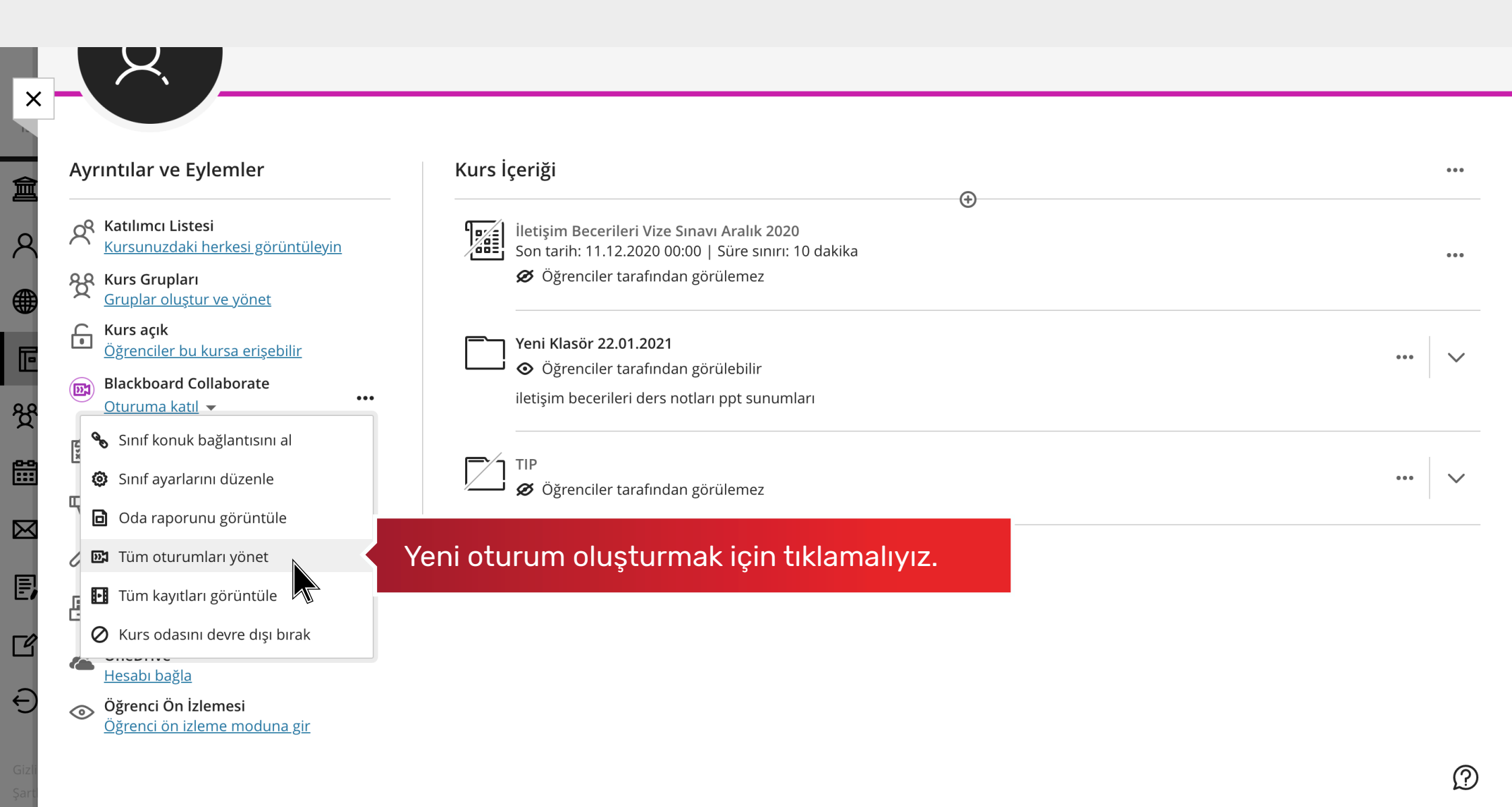

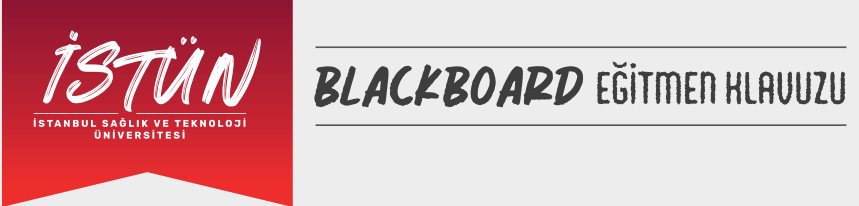

Į

۶

€

م

 $\geq$ 

Ē

÷

|                                                   | Oturuma                   |                   |                           |
|---------------------------------------------------|---------------------------|-------------------|---------------------------|
| iletişim Becerileri - Kurs Odası<br>Açık (mevcut) |                           |                   |                           |
| Oturum Oluştur                                    |                           | Filtreleme ölçütü | Yaklaşan Oturumların Tümü |
|                                                   | Planlı oturum bulunmuyor. |                   |                           |
|                                                   | Oturum Oluştur            |                   |                           |
|                                                   |                           |                   |                           |
|                                                   |                           |                   |                           |
|                                                   |                           |                   |                           |
|                                                   |                           |                   |                           |
|                                                   |                           |                   |                           |
|                                                   |                           |                   |                           |
|                                                   |                           |                   |                           |

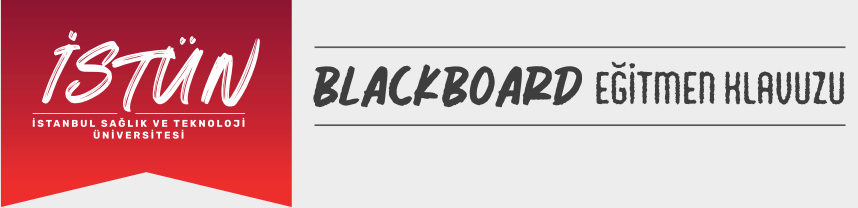

|                                                   | Oturumunuzun ismini yazınız. | Yeni Oturum         |             |                    |                                 |
|---------------------------------------------------|------------------------------|---------------------|-------------|--------------------|---------------------------------|
| İletişim Becerileri - Kurs Odası<br>Açık (mevcut) |                              |                     | ٤           | ર્જ                | ₩<br>1<br>1<br>1<br>1<br>1<br>1 |
| Oturum Oluştur                                    |                              | Etkinlik Bi         | ilgiler     | ri                 |                                 |
|                                                   | Planlı oturum bulunmuyor.    | 🗌 Konuk erişimi     |             |                    |                                 |
|                                                   | Oturum Oluştur               | Başlangıç           |             |                    |                                 |
|                                                   |                              | 1.02.2021           | <b>6-6</b>  | 15:00              | (-                              |
|                                                   |                              | Bitiş               |             |                    |                                 |
|                                                   |                              | 1.02.2021           | •••<br>:::: | 16:00              | (-                              |
|                                                   |                              | 🗌 Bitiş zamanı y    | ok (oturu   | m açık)            |                                 |
|                                                   |                              | 🗌 Oturumu yine      | le          |                    |                                 |
|                                                   |                              | Erken Giriş         |             |                    |                                 |
|                                                   |                              | Başlangıç saatin    | den 15 d    | k önce             |                                 |
|                                                   |                              | (!) Lütfen kaydetme | den önce b  | ir oturum adı giri | in.                             |
|                                                   |                              |                     |             | _                  |                                 |

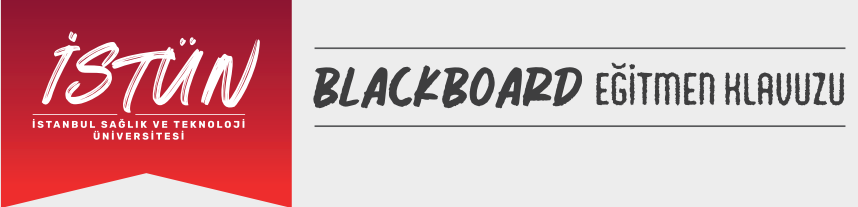

| iletişim Becerileri - Kurs Odası<br>Açık (mevcut) |                                                                                                    | =              | ٤           | ୖୢୢ     | <del>ارد</del><br>الح |
|---------------------------------------------------|----------------------------------------------------------------------------------------------------|----------------|-------------|---------|-----------------------|
| Oturum Olustur                                    |                                                                                                    |                | _           |         | ( <u>×</u> –          |
|                                                   | Oturumunuza oluşturacağınız link ile katılım                                                                                                    | Etkinlik I     | Bilgiler    | ri      |                       |
|                                                   | sağlanmasını istiyorsanız etkin hale getirmelisiniz.<br>Dersinizin Kullanıcı listesindeki kişilerin katılım<br>sağlamasını istiyorsanız Konuk Erisimini Etkin halo | 🗌 Konuk erişir | ni          |         |                       |
|                                                   | getirmenize gerek yoktur.                                                                                                    | Başlangıç      |             |         |                       |
|                                                   |                                                                                                    | 1.02.2021      | <b>P</b>    | 15:00   | (                     |
|                                                   |                                                                                                    | Bitiş          |             |         |                       |
|                                                   |                                                                                                    | 1.02.2021      | •••<br>     | 16:00   | (                     |
|                                                   |                                                                                                    | 🗌 Bitiş zamanı | yok (oturu  | m açık) |                       |
|                                                   |                                                                                                    | 🗌 Oturumu yir  | nele        |         |                       |
|                                                   |                                                                                                    | Erken Giriş    | Erken Giriş |         |                       |
|                                                   |                                                                                                    | Başlangıç saat | inden 15 d  | k önce  |                       |
|                                                   |                                                                                                    |                | , ., ,      |         | •                     |

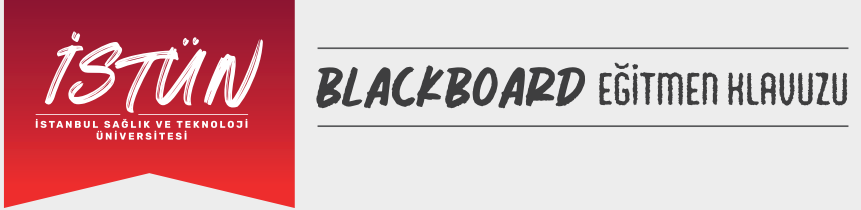

|                                                          |                                                              | × | Yeni Oturum        |               |                    |                |
|----------------------------------------------------------|--------------------------------------------------------------|---|--------------------|---------------|--------------------|----------------|
| <b>İletişim Becerileri - Kurs Odası</b><br>Açık (mevcut) |                                                              |   | :=                 | ٤             | ŝ                  | 20<br>7<br>× – |
| Oturum Oluştur                                           |                                                              | - | Etkinlik I         | -<br>Bilgiler | ·i                 |                |
|                                                          | Planlı oturum bulunmuyor.                                    | ( | Konuk erişir       | ni            |                    |                |
|                                                          | Oturum Olustur                                               |   | Başlangıç          |               |                    |                |
| Oturumunuz                                               | <mark>un başlangıç tarihini ve saatini belirleyiniz</mark> . |   | 1.02.2021          | <b>0-0</b>    | 15:00              | (              |
|                                                          |                                                              |   | Bitiş              |               |                    |                |
|                                                          |                                                              |   | 1.02.2021          |               | 16:00              | (              |
|                                                          |                                                              | ( | Bitiş zamanı       | yok (oturu    | m açık)            |                |
|                                                          |                                                              | ( | Oturumu yii        | nele          |                    |                |
|                                                          |                                                              |   | Erken Giriş        |               |                    |                |
|                                                          |                                                              |   | Başlangıç saat     | inden 15 d    | k önce             |                |
|                                                          |                                                              |   | (!) Lütfen kaydetr | neden önce b  | ir oturum adı giri | in.            |
|                                                          |                                                              |   |                    |               | 5                  |                |

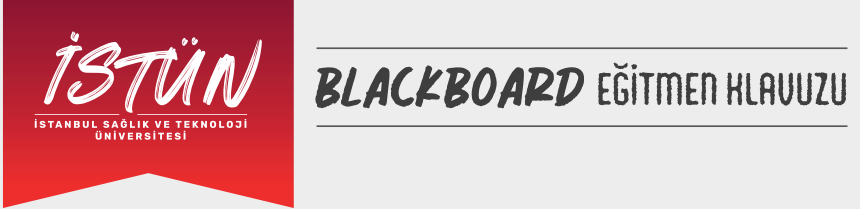

| İletişim Becerileri - Kurs Odası |                                          |                 | c            | <u>ک</u>          | لحجة |
|----------------------------------|------------------------------------------|-----------------|--------------|-------------------|------|
|                                  |                                          |                 | 2            | С<br>С<br>С       | ×=   |
| Oturum Oluştur                   |                                          | Etkinlik        | Bilgiler     | ri                |      |
|                                  | Planlı oturum bulunmuyor.                | 🗌 Konuk erişi   | mi           |                   |      |
|                                  | Oturum Oluştur                           | Başlangıç       |              |                   |      |
|                                  |                                          | 1.02.2021       | <b>~~</b>    | 15:00             |      |
|                                  |                                          | Bitiş           |              |                   |      |
| Oturumunuz                       | un bitiş tarihini ve saatini belirtiniz. | 1.02.2021       | ····         | 16:00             |      |
|                                  |                                          | 🗌 Bitiş zamar   | ı yok (oturu | m açık)           |      |
|                                  |                                          | 🗌 Oturumu yi    | nele         |                   |      |
|                                  |                                          | Erken Giriş     |              |                   |      |
|                                  |                                          | Başlangıç saa   | tinden 15 d  | k önce            |      |
|                                  |                                          | 🕕 Lütfen kavdet | meden önce k | ir oturum adı gir | rin  |

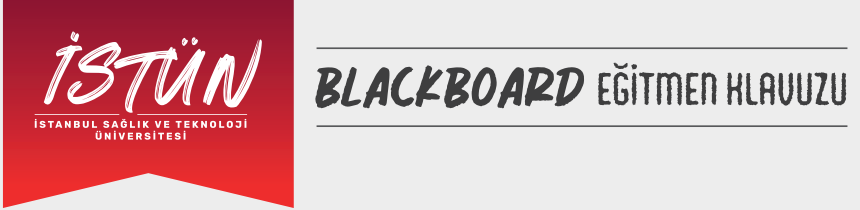

| Iletişim Becerileri - Kurs Odası<br>Açık (mevcut) |                                                                                                | =             | :               | ŝ        | 20<br> |
|---------------------------------------------------|------------------------------------------------------------------------------------------------|---------------|-----------------|----------|--------|
| Oturum Oluştur                                    |                                                                                                | Etkinli       | –<br>k Bilgile  | ri       |        |
|                                                   | Planlı oturum bulunmuyor.                                                                      | 🗌 Konuk e     | rişimi          |          |        |
|                                                   | Oturum Oluştur                                                                                 | Başlangıç     |                 |          |        |
|                                                   |                                                                                                | 1.02.2021     | ( <b>**</b> )   | 15:00    |        |
|                                                   |                                                                                                | Bitiş         |                 |          |        |
|                                                   |                                                                                                | 1.02.2021     | [ <b>—</b> —    | 16:00    |        |
| Bitiş                                             | zamanını belirlemezseniz oturum sonlanmayaca                                                   | k 🗌 Bitiş zan | ıanı yok (oturı | um açık) |        |
| ve a<br>Ritis                                     | vamlı açık olarak kalacaktır. Bunu istemiyorsanız<br>Dölümünden Aturumunuzun bitis tarihini ve | Oturum        | u yinele        |          |        |
| saat                                              | ni belirtiniz.                                                                                 | Erken Giriş   |                 |          |        |
|                                                   |                                                                                                | Başlangıç     | saatinden 15 d  | dk önce  |        |
|                                                   |                                                                                                |               |                 |          |        |

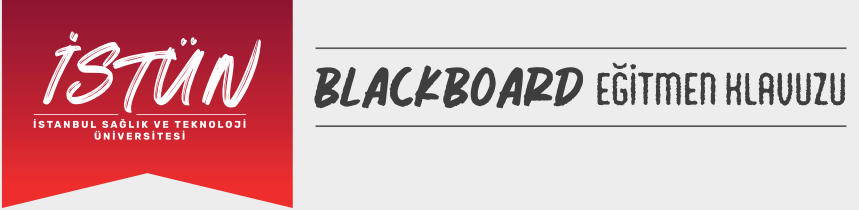

|                                                   | Oturumlar                                      | X Yeni Oturum      |               |                     |                |
|---------------------------------------------------|------------------------------------------------|--------------------|---------------|---------------------|----------------|
| iletişim Becerileri - Kurs Odası<br>Açık (mevcut) |                                                | :=                 | ٤             | ŝ                   | [↓<br> ↓<br> × |
| Oturum Oluştur                                    |                                                | Etkinlik I         | Bilgile       | ri                  |                |
|                                                   | Planlı oturum bulunmuyor.                      | 🗌 Konuk erişir     | ni            |                     |                |
|                                                   | Oturum Oluştur                                 | Başlangıç          |               |                     |                |
|                                                   |                                                | 1.02.2021          | •••<br>       | 15:00               | C              |
|                                                   |                                                | Bitiş              |               |                     |                |
|                                                   |                                                | 1.02.2021          | ••••<br>::::: | 16:00               | (              |
|                                                   |                                                | 🗌 Bitiş zamanı     | yok (oturu    | ım açık)            |                |
| O<br>ic                                           | turumlarınızı belli periyotlarla yinelenmesini | 🗌 Oturumu yir      | nele          |                     |                |
|                                                   | kinlestirmezseniz olusturmus olduğunuz oturum  | Erken Giriş        |               |                     |                |
| b                                                 | r kerelik olacaktır.                           | Başlangıç saat     | tinden 15 c   | lk önce             |                |
|                                                   |                                                | (!) Lütfen kaydetr | meden önce l  | pir oturum adı giri | in.            |
|                                                   |                                                | intel              |               |                     |                |

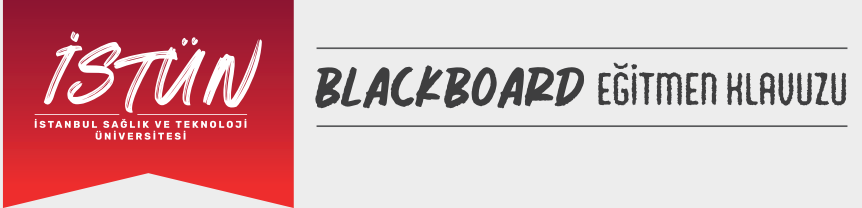

| iletişim Becerileri | - Kurs Odası                                                                                                    | Bitiş                                                                                                    |
|---------------------|----------------------------------------------------------------------------------------------------|----------------------------------------------------------------------------------------------------|
| Açık (mevcut)       |                                                                                                    | Bitiş zamanı yok (oturum açık)     Oturumu yinele                                                                     |
|                     | Yineleme periyotunuzu seçiniz.                                                                                                    | Her Hafta Yinele                                                                                                    |
|                     |                                                                                                    |                                                                                                    |
|                     | Kutucuk içerisinde belirttiğiniz sayı kadar yineleme<br>gerçekleşecektir. Örneğin, dersinizin dönemlik kaç haf                                                                                                    | Yinelemelerden Sonra Bitir • 10                                                                                       |
|                     | Kutucuk içerisinde belirttiğiniz sayı kadar yineleme<br>gerçekleşecektir. Örneğin, dersinizin dönemlik kaç haf<br>tekrarlayacağını belirtebilir ve her hafta oturumunuz<br>hazır bir şekilde saatinde ve gününde etkinleşebilir. | Yinelemelerden Sonra Bitir       10         Erken Giriş       Başlangıç saatinden 15 dk önce         Açıklama ekleyin |

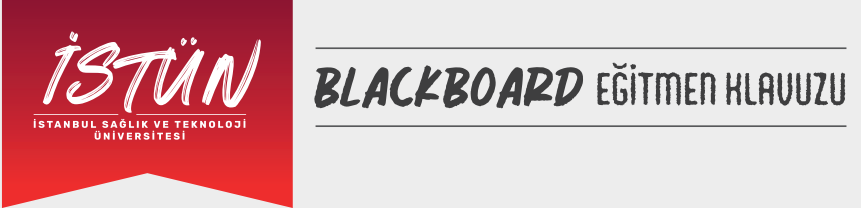

|                                  | Oturumlar                                          | Başlangıç                    |         |    |
|----------------------------------|----------------------------------------------------|------------------------------|---------|----|
|                                  |                                                    | 6.02.2021                    | 22:14   |    |
| İletişim Becerileri - Kurs Odası |                                                    | Bitiş                        |         |    |
|                                  |                                                    | 6.02.2021                    | 23:14   | () |
| Oturum Oluştur                   |                                                    | Bitiş zamanı yok (oturum     | n açık) |    |
|                                  | Planlı oturum bulunmuyor.                          | 🕑 Oturumu yinele             |         |    |
|                                  | Oturum Oluştur                                     | Her Hafta Yinele             |         | •  |
|                                  |                                                    | 1 Haftada Bir                |         | •  |
|                                  |                                                    | P S Ç P                      | • • •   | Р  |
|                                  | Oturum vinelemelerinin bitis tarihivle belirlenmes | ✓ Yinelemelerden Sonra Bitir | 10      |    |
|                                  | istivorsanız kullanabilirsiniz.                    | Erken Giriş                  |         |    |
|                                  |                                                    | Başlangıç saatinden 15 dk    | önce    | •  |
|                                  |                                                    | <u>Açıklama ekleyin</u>      |         |    |
|                                  |                                                    |                              |         |    |

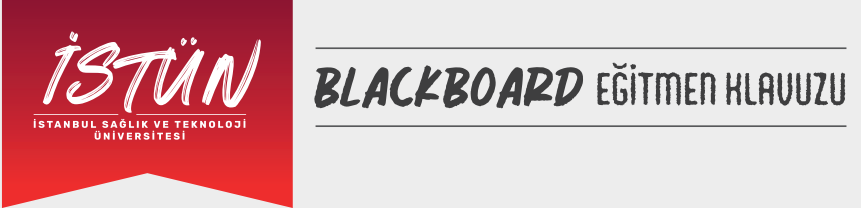

| ×      |                                  | Oturumlar                                                                                                    | Baş                                                                                                    | şlangıç              |               |             |            |
|--------|----------------------------------|----------------------------------------------------------------------------------------------------|----------------------------------------------------------------------------------------------------|----------------------|---------------|-------------|------------|
|        |                                  |                                                                                                    | × 6.0                                                                                                    | 02.2021              | • <b>••</b> • | 22:14       | $\bigcirc$ |
| А      | İletişim Becerileri - Kurs Odası |                                                                                                    | Biti                                                                                                    | iş                   |               |             |            |
|        |                                  |                                                                                                    | 6.0                                                                                                    | 02.2021              | •••<br>:::::  | 23:14       | (-)        |
| 7      | Oturum Oluştur                   |                                                                                                    |                                                                                                    | Bitiş zamanı yo      | k (oturu      | m açık)     |            |
| 24     |                                  | Planlı oturum bulunmuyor.                                                                                       | <ul> <li>Image: A start of the start of the start of</li></ul> | Oturumu yinel        | 9             |             |            |
| Ê      |                                  | Oturum Oluştur                                                                                                  | Н                                                                                                    | ler Hafta Yinele     |               |             | •          |
| Σ      |                                  |                                                                                                    | 1                                                                                                    | Haftada Bir          |               |             | •          |
| E<br>E |                                  |                                                                                                    |                                                                                                    | P S                  | ç             | РССС        | Р          |
|        |                                  |                                                                                                    | Şı                                                                                                    | u Tarihte Bitir:     |               | ▼ 7.02.2021 | ••••<br>   |
|        |                                  |                                                                                                    | Erk                                                                                                    | en Giriş             |               |             |            |
| Ċ      |                                  | Oluşturmuş olduğunuz oturuma, katılımcıların başlangıç                                                          | В                                                                                                    | aşlangıç saatino     | len 15 d      | k önce      | •          |
| -      |                                  | saatinden ne kadar önce dahil olabileceklerini belirler.<br>Önerimiz ise "Başlangıç saatinden 15 dk önce" 'dir. | <u>Açı</u>                                                                                                    | <u>klama ekleyin</u> |               |             |            |
| 0      |                                  |                                                                                                    |                                                                                                    | İptal                |               | Oluştur     |            |

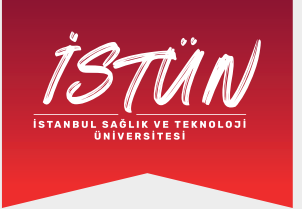

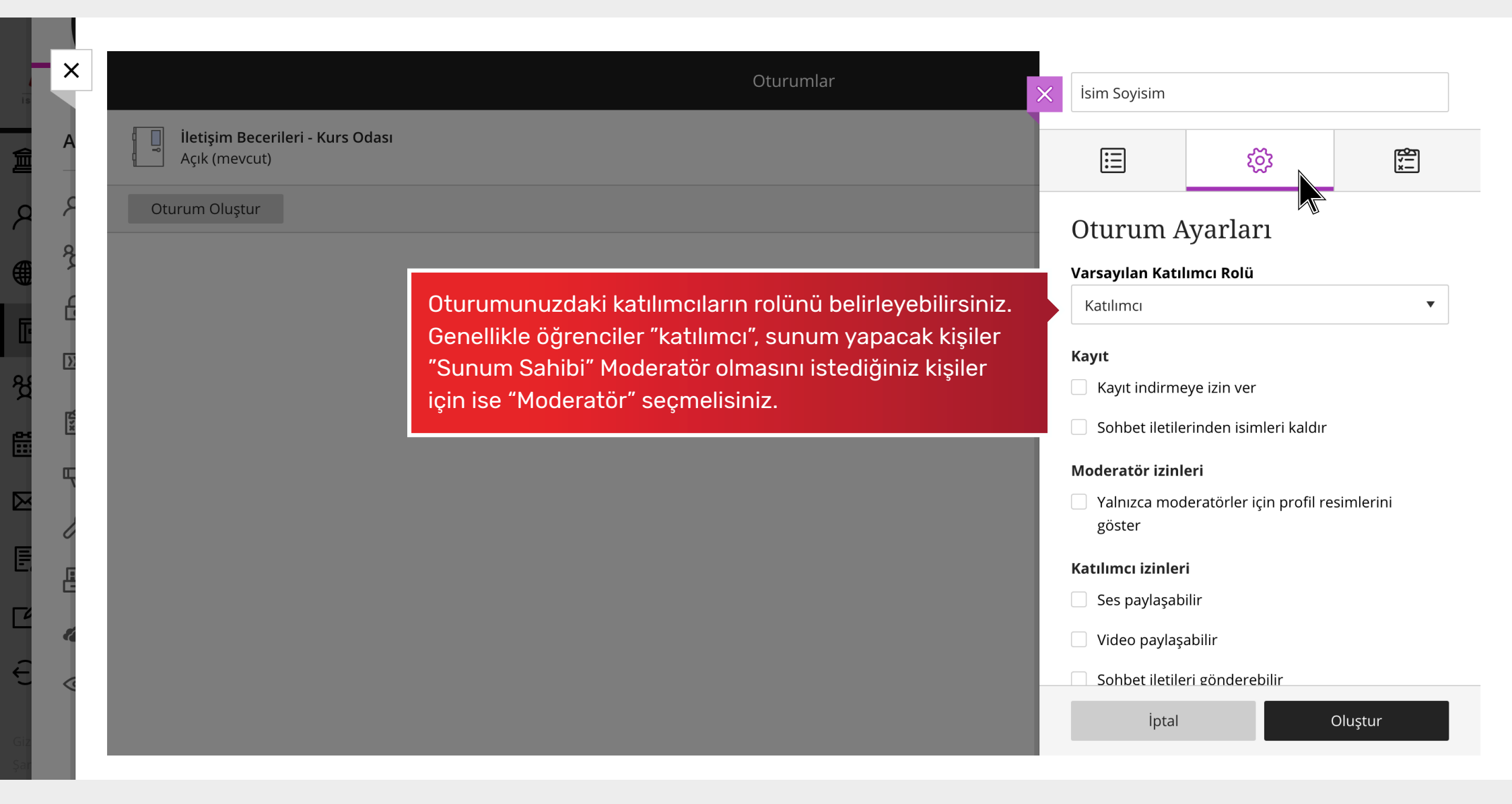

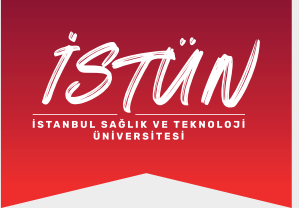

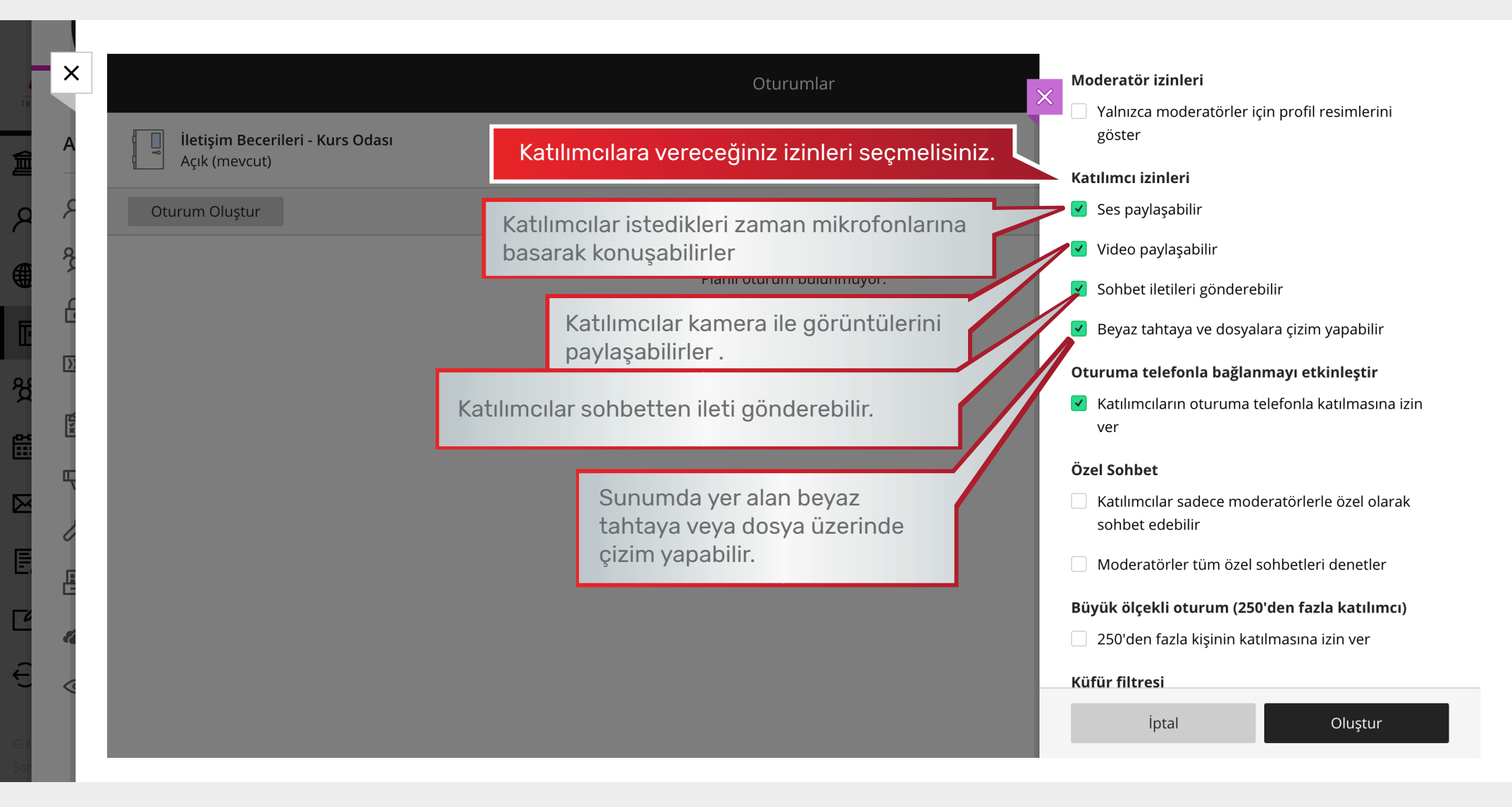

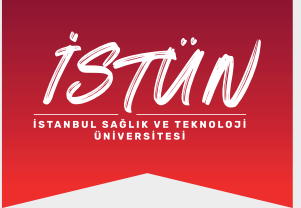

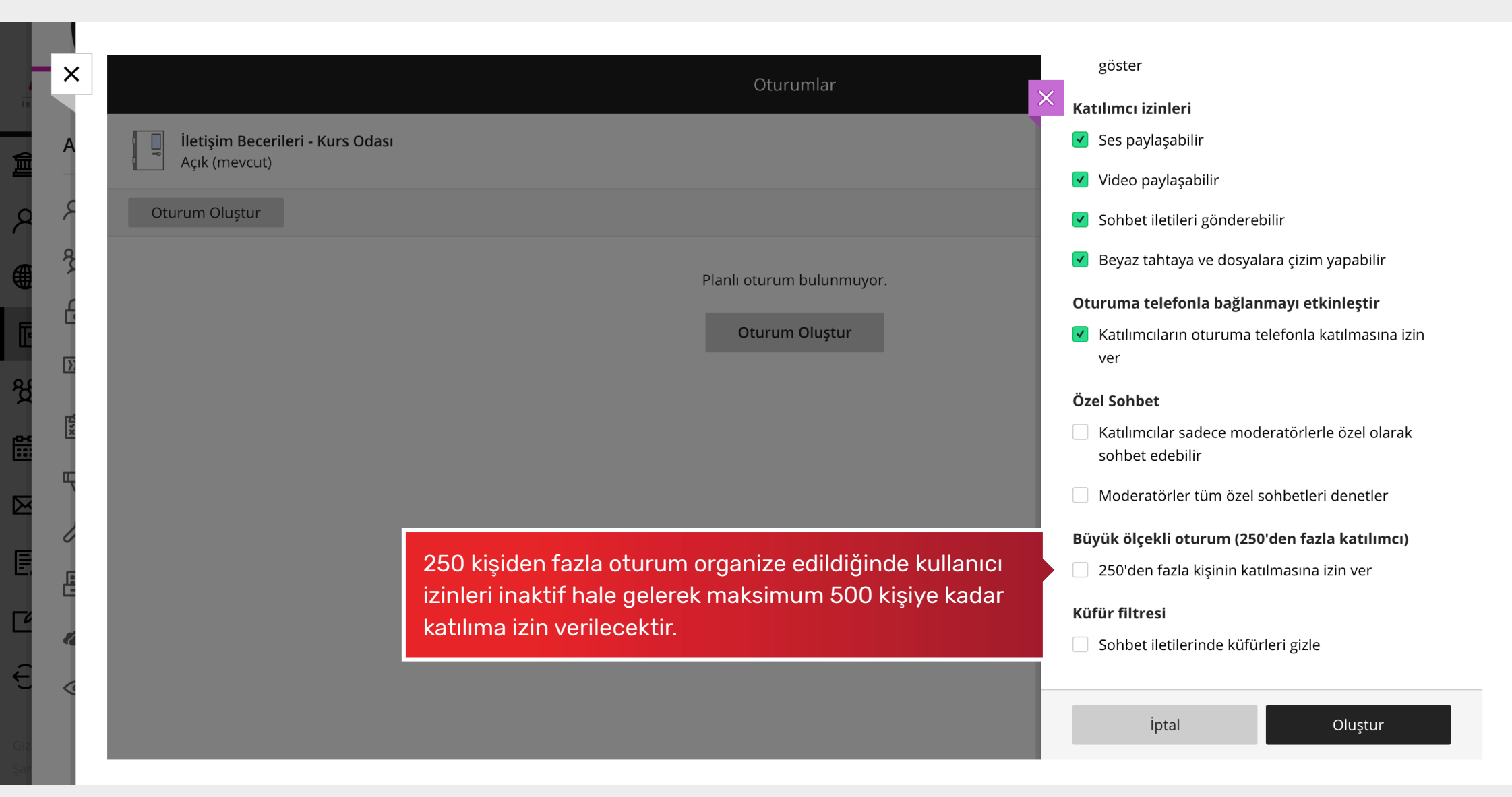

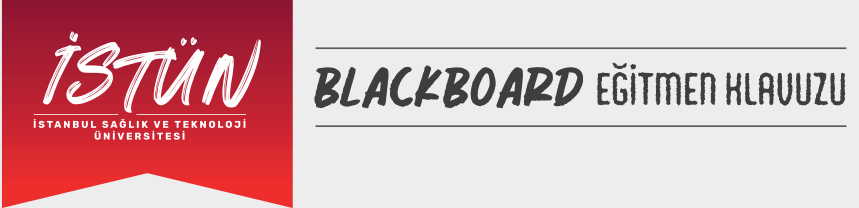

|                                                   | Oturumlar                 | × | İsim Soyisim                               |                                                  |                     |
|---------------------------------------------------|---------------------------|---|--------------------------------------------|--------------------------------------------------|---------------------|
| iletişim Becerileri - Kurs Odası<br>Açık (mevcut) |                           |   |                                            | ŝ                                                | ×=                  |
| Oturum Oluştur                                    |                           |   | Yoklama F                                  | aporu                                            |                     |
|                                                   | Planlı oturum bulunmuyor. |   | 🗌 Yoklama bilgi                            | lerini LMS ile paylaş                            |                     |
|                                                   | Oturum Oluştur            |   | Katılımcıların geç<br>süre ne kadardır?    | veya yok yazılmadan                              | önce izin verile    |
|                                                   |                           |   | * Geç sayılacak s                          | üre:                                             |                     |
|                                                   |                           |   | 5                                          | dakika                                           |                     |
|                                                   |                           |   | * Yok sayılacak s                          | üre:                                             |                     |
|                                                   |                           |   | 20                                         | dakika                                           |                     |
|                                                   |                           |   | Oturumda gerek                             | en süre                                          |                     |
|                                                   |                           |   | 0%                                         | $\bigcirc$                                       | 10                  |
|                                                   |                           |   | Katılımcıların yok sa<br>kadarında oturumd | yılmaması için oturum<br>a bulunmaları gereklidi | süresinin %50<br>r. |
|                                                   |                           |   |                                            |                                                  |                     |
|                                                   |                           |   | İptal                                      |                                                  | Oluştur             |

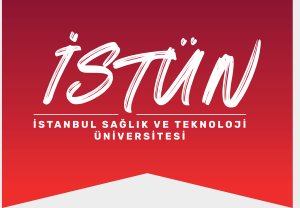

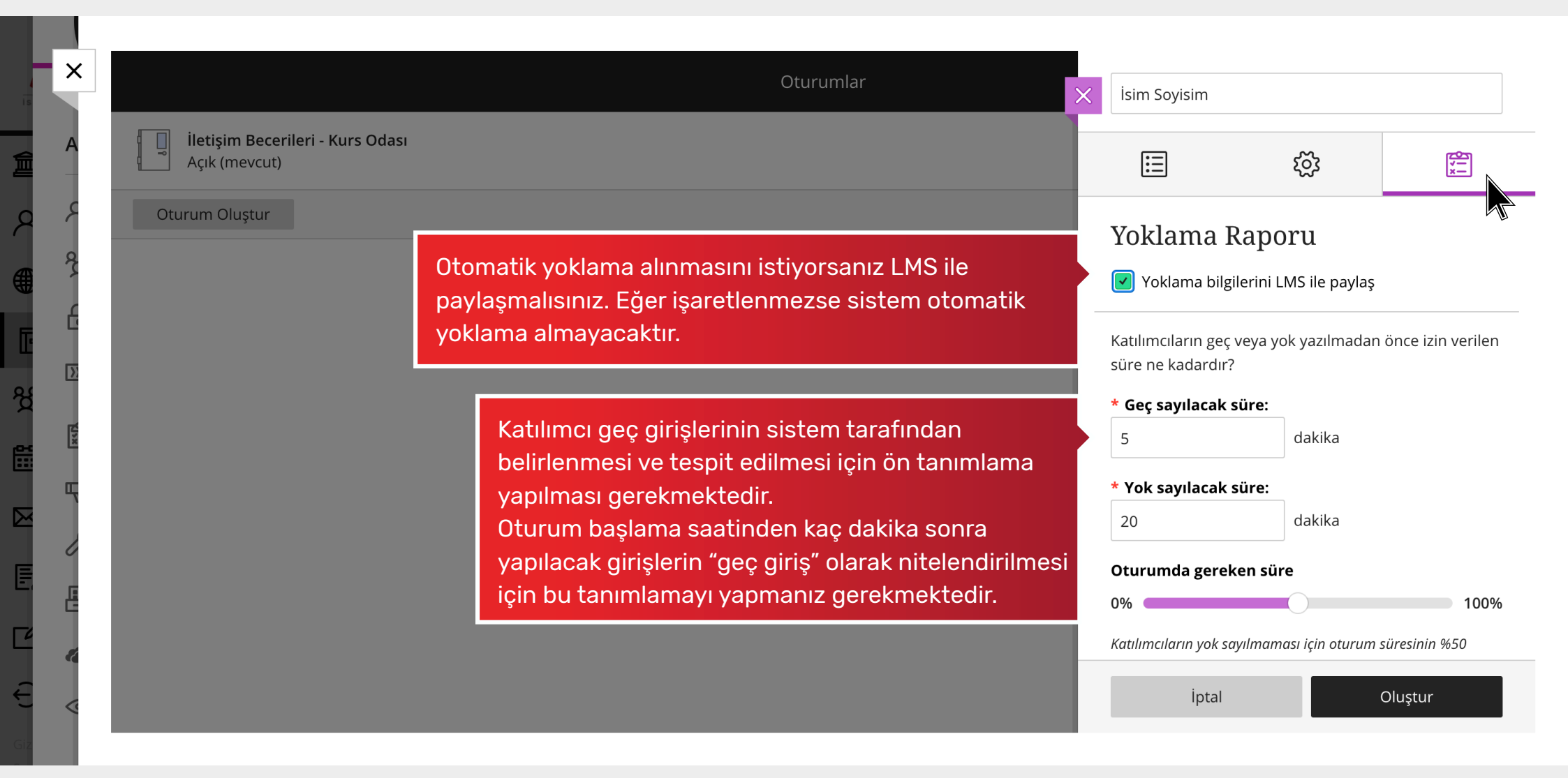

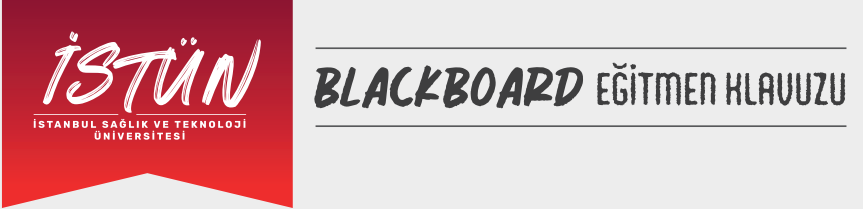

|                                                 | Oturumlar                                                                                                    | ×       | İsim Soyisim                                  |                        |                     |
|-------------------------------------------------|----------------------------------------------------------------------------------------------------|---------|-----------------------------------------------|------------------------|---------------------|
| A İletişim Becerileri - Kurs O<br>Açık (mevcut) | dası                                                                                                    |         | :::                                           | ক্ট্র                  | ***                 |
| Conturum Oluştur                                |                                                                                                    |         | Yoklama F                                     | Raporu                 |                     |
|                                                 | Planlı oturum bulunmuyor.                                                                                                    |         | 🕑 Yoklama bilgi                               | lerini LMS ile paylaş  |                     |
|                                                 | Oturum Oluştur                                                                                                    |         | Katılımcıların geç<br>süre ne kadardır?       | veya yok yazılmadar    | n önce izin verilen |
| 15                                              |                                                                                                    |         | * Geç sayılacak s                             | süre:                  |                     |
| ц<br>ц                                          | Katılımcının yok olarak belirlenmesi ve tespit edi<br>için ön tanımlama yapılması gerekmektedir.                                         | Imesi   | * Yok sayılacak s                             | <b>süre:</b><br>dakika |                     |
| <u> </u>                                        | Oturum başlama saatinden kaç dakika sonra yap<br>girişlerin "yok" olarak nitelendirilmesi için bu<br>tanımlamayı yapmanız gerekmektedir. | oilacak | Oturumda gerek<br>0%<br>Katılımcıların yok sa | sen süre               | 100% süresinin %50  |
| «<br>«                                          |                                                                                                    |         | İptal                                         |                        | Oluştur             |

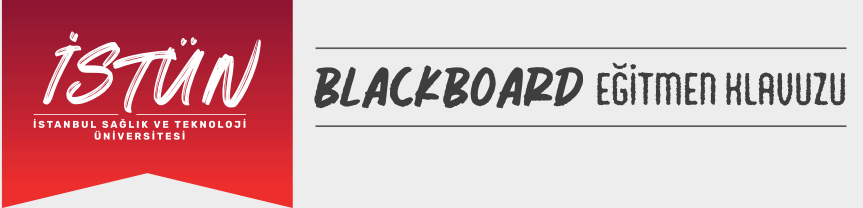

| ×                                                   | Oturumlar                                      | K İsim Soyisim                                                                                                    |                         |               |
|-----------------------------------------------------|------------------------------------------------|----------------------------------------------------------------------------------------------------|-------------------------|---------------|
| A İletişim Becerileri - Kurs Odası<br>Açık (mevcut) |                                                |                                                                                                    | කි                      | ×<br>T<br>T   |
| A Oturum Oluştur                                    |                                                | Yoklama                                                                                                    | Raporu                  |               |
|                                                     | Planlı oturum bulunmuyor.                      | Voklama bilgilerini LMS ile paylaş<br>Katılımcıların geç veya yok yazılmadan önce izin verilen<br>süre ne kadardır? |                         |               |
| с<br>Б                                              | Oturum Oluştur                                 |                                                                                                    |                         |               |
| E                                                   |                                                | * Geç sayılacak                                                                                                    | süre:                   |               |
|                                                     |                                                | * Yok savılacak                                                                                                    |                         |               |
|                                                     |                                                | 20                                                                                                    | dakika                  |               |
| E                                                   | atılımcıların aturumda hulunması gereken yüzde | Oturumda gere                                                                                                    | ken süre                |               |
|                                                     | ranını belirtiniz.                             | 0%<br>Katılımcıların yok s                                                                                          | sayılmaması için oturum | süresinin %50 |
|                                                     |                                                | İptal                                                                                                    |                         | Oluştur       |

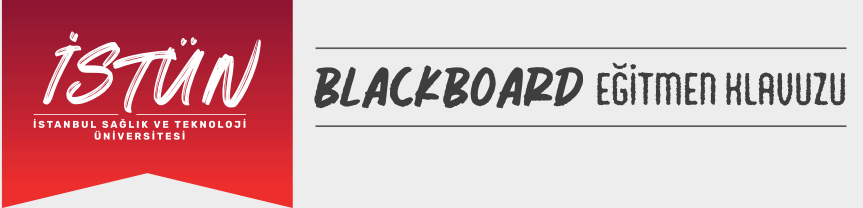

| ×                                                 | Oturumlar                 | × İsim Soyisi                                           | X İsim Soyisim                                                                |                 |  |
|---------------------------------------------------|---------------------------|---------------------------------------------------------|-------------------------------------------------------------------------------|-----------------|--|
| iletişim Becerileri - Kurs Odası<br>Açık (mevcut) |                           |                                                         | ŝ                                                                             |                 |  |
| Coturum Oluştur                                   |                           | Yoklam                                                  | ia Raporu                                                                     |                 |  |
|                                                   | Planlı oturum bulunmuyor. | Voklam                                                  | Voklama bilgilerini LMS ile paylaş                                            |                 |  |
| <u>N</u>                                          | Oturum Oluştur            | Katılımcıları<br>süre ne kadı                           | Katılımcıların geç veya yok yazılmadan önce izin veriler<br>süre ne kadardır? |                 |  |
|                                                   |                           | * Geç sayıla                                            | * Geç sayılacak süre:                                                         |                 |  |
|                                                   |                           | 5                                                       | dakika                                                                        |                 |  |
|                                                   |                           | * Yok sayıla                                            | * Yok sayılacak süre:                                                         |                 |  |
|                                                   |                           | 20                                                      | dakika                                                                        |                 |  |
|                                                   |                           | Oturumda                                                | Oturumda gereken süre                                                         |                 |  |
|                                                   |                           | 0%                                                      | $\bigcirc$                                                                    | 100             |  |
|                                                   |                           | Katılımcıların                                          | yok sayılmaması için oturur.                                                  | m süresinin %50 |  |
|                                                   | Oturum ayarlarınızın oluş | yarlarınızın oluşturulması için tıklayınız. 🔪 💦 Oluştur |                                                                               |                 |  |

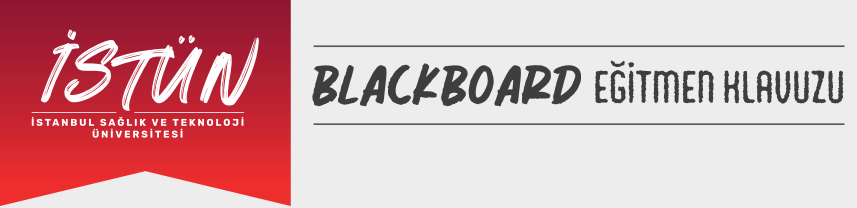

D

| <b>İletişim Becerileri - Kurs Odası</b><br>Açık (mevcut) | Oluştur dedikten sonra oturumun<br>alt sayfada oluştuğunu<br>göreceksiniz ve çarpıya basarak | İsim Soyisim                                                                                                   |                           |                |
|----------------------------------------------------------|----------------------------------------------------------------------------------------------|----------------------------------------------------------------------------------------------------|---------------------------|----------------|
|                                                          |                                                                                              |                                                                                                    | ŝ                         | ×              |
| Oturum Oluştur                                           | ayanardan çıkabılırsınız.                                                                    | Yoklama Raporu                                                                                                 |                           |                |
|                                                          | Planlı oturum bulunmuyor.                                                                    | Voklama bilgilerini LMS ile paylaş<br>Katılımcıların geç veya yok yazılmadan önce izin ve<br>süre ne kadardır? |                           |                |
|                                                          | Oturum Oluştur                                                                               |                                                                                                    |                           | nce izin veril |
|                                                          |                                                                                              | * Geç sayılacak                                                                                                | <b>süre:</b><br>dakika    |                |
|                                                          |                                                                                              | * Yok sayılacak                                                                                                | süre:                     |                |
|                                                          |                                                                                              | 20                                                                                                    | dakika                    |                |
|                                                          |                                                                                              | Oturumda gerel                                                                                                 | ken süre                  | 100            |
|                                                          |                                                                                              | Katılımcıların yok so                                                                                          | ıyılmaması için oturum sü | iresinin %50   |

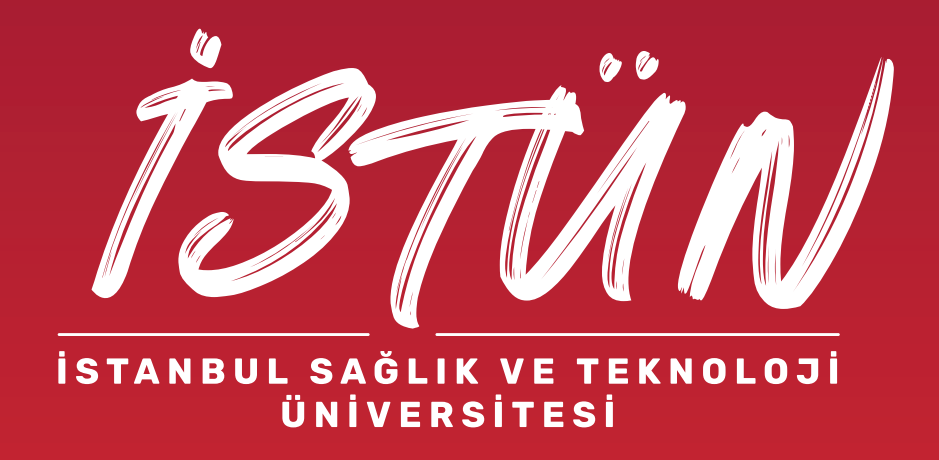